# How to Complete a Bursary Application on PayMyStudent

### <u>Step 1:</u>

Head to the Boston College website and click on Student Support. On a laptop/computer, this will be at the top heading of the page. On mobile, you will have to click the 3 lines in the top right corner of the page.

From here, click "Financial Assistance". Once you have loaded on to the next page, click whichever category you are eligible for. Once you have selected the group that applies to you, you will see a link for PayMyStudent. Please select the link.

### <u>Step 2:</u>

You will then be presented with the following page;

| boston:college                                                                              |                                       | Student Portal                                                                                   |                                   |
|---------------------------------------------------------------------------------------------|---------------------------------------|--------------------------------------------------------------------------------------------------|-----------------------------------|
| Welcome to Boston Co                                                                        | ollege's Bı                           | Select an Academic Year                                                                          |                                   |
|                                                                                             |                                       | Please choose which year you would like to login or register to.                                 | Academic Year Sep 2025 / Aug 2026 |
| Welcome to our bursary app<br>Please click here to view the<br>(HE) Financial Support Scher | olication porta<br>2025/2026 In<br>me | Sep 2025 / Aug 2026                                                                              | Change academic year              |
|                                                                                             |                                       | Sep 2024 / Aug 2025                                                                              |                                   |
| No Student ID number?                                                                       |                                       |                                                                                                  |                                   |
| If you are not yet enrolled and don't ha                                                    | ive a student nume                    | er then please click the button below to register and supply us with your personal details today | Register                          |
| Privacy notice                                                                              |                                       |                                                                                                  |                                   |
|                                                                                             |                                       |                                                                                                  |                                   |
|                                                                                             |                                       |                                                                                                  |                                   |
|                                                                                             |                                       |                                                                                                  |                                   |
|                                                                                             |                                       |                                                                                                  |                                   |
|                                                                                             |                                       |                                                                                                  |                                   |
|                                                                                             |                                       |                                                                                                  |                                   |

Please select "Sep 2025 / Aug 2026".

#### <u>Step 3:</u>

You will then be presented with a page to either register, or login. New learners, please register your account. If you are a returning learner, please login with your previous login details.

| Register                                                                                                    | Login                                                                                                    |
|----------------------------------------------------------------------------------------------------|----------------------------------------------------------------------------------------------------|
| If you have applied or are enrolled at the College, please use<br>this form to register to apply for bursary. | If you have already registered then please enter your student<br>number, date of birth and your password. |
| Student Number:                                                                                               | Student Number:                                                                                           |
|                                                                                                    |                                                                                                    |
| Date of birth:                                                                                                | Date of birth:                                                                                            |
|                                                                                                    |                                                                                                    |
| Password:                                                                                                    | Password:                                                                                                 |
|                                                                                                    |                                                                                                    |
| Confirm Password:                                                                                             | Forgotten your password?                                                                                  |
|                                                                                                    | Login                                                                                                    |
| Register                                                                                                    |                                                                                                    |

Once this has been completed, you will be shown the message below.

#### Welcome

Please note the following important information: You should read the 2025/2026 - Information for Applicants to make sure you are eligible to apply and see what support you may receive.

Please complete all sections of the form and make sure you upload copies of the evidence we need.

Your application will not be assessed without the correct evidence.

The budget we have available is limited so we cannot guarantee that we will be able to provide you with the financial support you request.

Any award is dependent on your attendance and behaviour at college. If your attendance is below 90% it may affect future payments. In addition failing to maintain the standards set out in the Student Code of Conduct may also affect these payments.

### Step 4:

You will then receive 2 emails. One will confirm that you have registered your account.

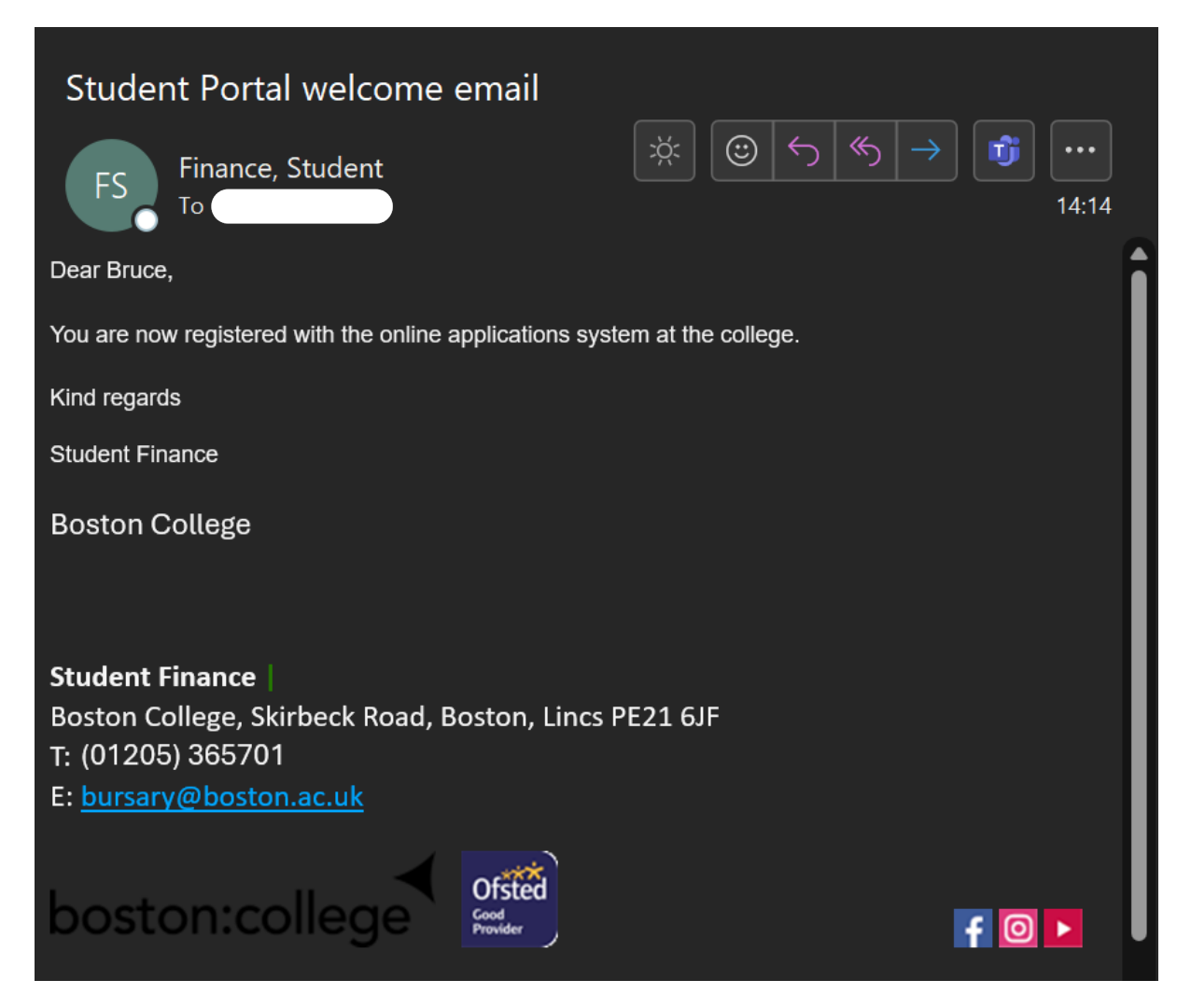

The second email will give you a hyperlink to follow to confirm the registration. Please see image for reference.

Please now activate your account by clicking the following link <u>https://boston.paymystudent.com/por-tal/activate.asp?4f4f669c9eb5e9badc6ded8147b6f792</u>

#### Note:

There is currently an issue with the system that causes the hyperlink to present this message. The link is still valid; you simply need to logout and log back in.

| boston:college                                                   | Student Portal |  |  |
|------------------------------------------------------------------|----------------|--|--|
| Your activation link is no longe<br>Click here to register again | rvalid         |  |  |
| Privacy notice                                                   | ivacy notice   |  |  |

### <u>Step 5:</u>

Once you have logged back in, you should be presented with this page. Please read the information and then scroll down to the next section on the page.

| boston:college | E Student Portal                                                                                                    |
|----------------|----------------------------------------------------------------------------------------------------|
| Bruce Wayne    | 2025 - 2026 😐 Home                                                                                                    |
|                |                                                                                                    |
| - Home         | Welcome Bruce                                                                                                    |
| Attendance     | Welcome to the student bursary application portal                                                                                                    |
| ∰ Timetable    | Please make sure that you visit the Boston College website to read the 2025/2026 Information for Applicants or Higher Education (HE) Financial<br>Support Scheme where you will find details of what support you may receive from bursary, and what specific supporting evidence we need from you.                                                                                                    |
| Gr Bursary ≺   | Once you are ready to apply for bursary, please follow the instructions below, depending on which bursary you are applying for.<br>Either                                                                                                    |
| r Logout       | • 16-19 bursary, 19+ LSF or Loans Bursary Fund applicants:                                                                                                    |
|                | Firstly, you must complete the "What Costs Do You Need Help With" form below - we will not make a bursary award if this form is not completed                                                                                                    |
|                | If any of the other forms below are relevant to your application, please complete those too                                                                                                    |
|                | Once you have done that, click the blue box below to proceed with your bursary application                                                                                                    |
|                | or                                                                                                    |
|                | HE bursary applicants click the blue box below to proceed with your application only                                                                                                    |
|                | Data Protection statement                                                                                                    |
|                | The College is a Data Controller in terms of the Data Protection Act 2018 and the General Data Protection Regulation (GDPR) 2016. The Learner Services<br>Department follows College Policy in matters of Data Protection. The data requested in this application is covered by the notification provided by the<br>College under the Data Protection Act and GDPR. Personal data will be used solely within the Learner Services Department for the purpose of determining<br>whether you should receive assistance from the Bursary Fund. Your application and any accompanying documents will be kept electronically for 7 years<br>and then securely deleted. Some of the information gathered in this form is required by the Education and Skills Funding Agency (ESFA). Information<br>supplied will be anonymised and aggregated before it is sent to the ESFA. In addition, external auditors are obliged to certify that Bursary Funds have been<br>allocated in accordance with ESFA Guidelines. As part of this process, auditors will wish to view a small sample of applications. The data will not be passed<br>to any other third party without your consent, except where the College is legally required to do so. |

### <u>Step 6:</u>

Once you have scrolled down, you will see this and should look to complete the questionnaires first. Once you have completed the questionnaires in the section "Initial application questions". You can then click on the blue button that states "Follow the instructions above and then click here to apply".

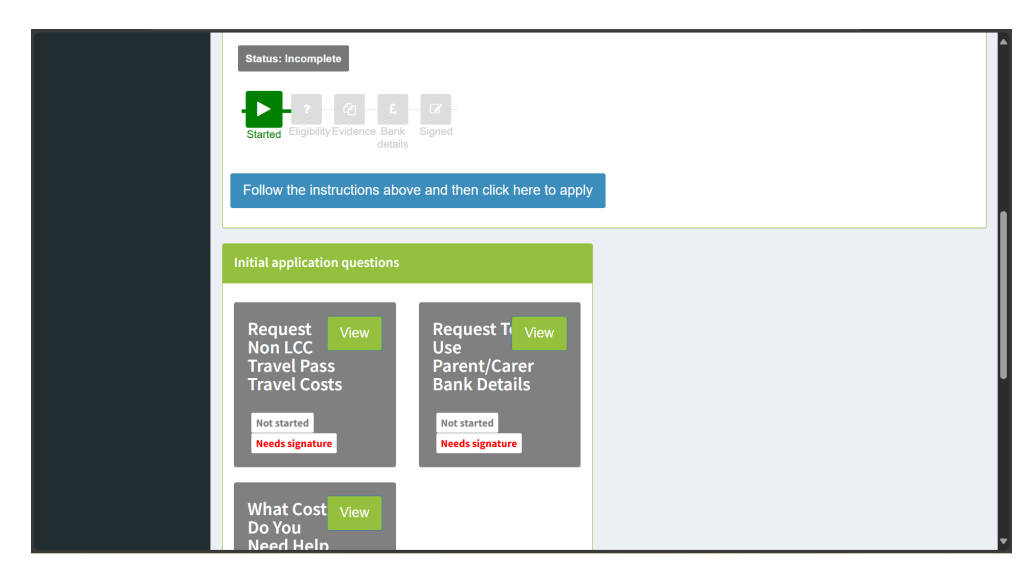

### <u>Step 7:</u>

Click the green button "View" on the questionnaire "What Costs Do You Need Help With?".

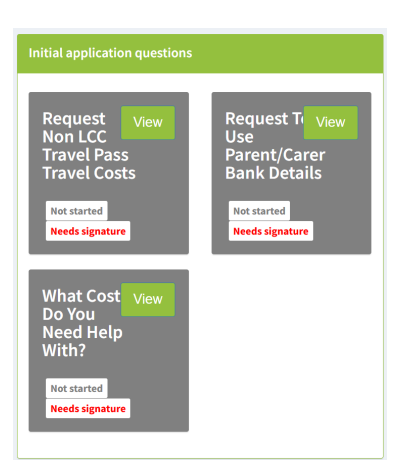

Just hit "Click to start" to complete the questionnaire.

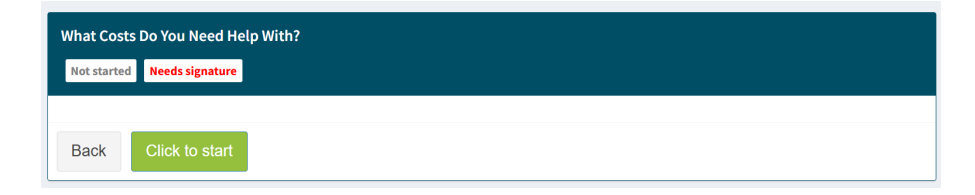

Answer the questions presented.

| nat Costs Do You Need Help With?                                                                                                    |                                      |
|----------------------------------------------------------------------------------------------------|--------------------------------------|
| % Complete Needs signature                                                                                                    | Section(s)                           |
| vhat costs                                                                                                    |                                      |
| Please let us know what support you are requesting                                                                                                    |                                      |
| Travel-Lincolnshire County Council travel pass (bus or taxi). Required                                                                                        |                                      |
| yes no                                                                                                    |                                      |
| nclude the TRA number received from LCC following your LCC transport application. Please leave this b<br>number yet, but do apply to LCC as soon as possible. | lank if you don't have a TRA         |
|                                                                                                    |                                      |
|                                                                                                    |                                      |
| Non LCC travel - please give details to support this request. Include the cost of you daily bus or train tick                                                 | et if using public transport, or let |

Then once all questions have been answered, click "Sign and Finish". If there was a question left unanswered, just hit save and exit to come back and complete it later.

| Back | Save and Exit | Sign and Finish |
|------|---------------|-----------------|

This box will pop up, when you select sign and finish. Just complete your signature in the box and then click submit.

| Your signature is required                                                           | ×    |
|--------------------------------------------------------------------------------------|------|
| Please use your finger or your mouse to sign your name inside the box above the line | _    |
|                                                                                      |      |
|                                                                                      |      |
|                                                                                      |      |
| Click or press Submit when done                                                      |      |
| Cancel Sut                                                                           | omit |

### Step 8:

Once all appropriate questionnaires have been answered, click the blue button as mentioned in **Step 6**, and you will be presented with this page.

| anciat 5                                                                                          | upport Application                                                                                                    |  |  |
|---------------------------------------------------------------------------------------------------|----------------------------------------------------------------------------------------------------|--|--|
| Please note<br>appropriate,                                                                       | the following important information: Please read the Information for Applicants or Higher Education (HE) Financial Support Scheme as<br>for more information and to make sure you are eligible to apply.                                       |  |  |
| Please complete all sections of the form and make sure you upload copies of the evidence we need. |                                                                                                    |  |  |
| Your applica                                                                                      | ion will not be assessed without the correct evidence.                                                                                                    |  |  |
| The funding                                                                                       | we have available is limited so we cannot guarantee that we will be able to provide you with all the financial support you request.                                                                                                    |  |  |
| Payments of<br>behaviour in                                                                       | all bursaries are dependent on you maintaining attendance of 90% or above on all your courses and demostrating appropriate<br>line with the Student Code of Conduct. If you do not meet these requirements your bursary award may be affected. |  |  |
| ersonal                                                                                           | Details                                                                                                    |  |  |
| ersonal<br>low are the d<br>Student<br>Number                                                     | Details<br>etails we have on file for you. If anything is incorrect, please notify the college as soon as possible as this may affect your bursary pays<br>TMPFB1F82                                                                           |  |  |
| low are the d<br>Student<br>Number<br>Date of<br>Birth                                            | Details<br>etails we have on file for you. If anything is incorrect, please notify the college as soon as possible as this may affect your bursary pay<br>TMPFB1F82<br>03/05/2008                                                              |  |  |
| Student<br>Number<br>Date of<br>Birth<br>Name                                                     | TMPFB1F82   03/05/2008     Bruce Wayne   Encomposition                                                                                                    |  |  |
| Student<br>Number<br>Date of<br>Birth<br>Name<br>Address                                          | Details   etails we have on file for you. If anything is incorrect, please notify the college as soon as possible as this may affect your bursary pays   TMPFB1F82   03/05/2008   Bruce Wayne   A House                                        |  |  |
| Student<br>Number<br>Date of<br>Birth<br>Name<br>Address                                          | Details   etails we have on file for you. If anything is incorrect, please notify the college as soon as possible as this may affect your bursary pays   TMPFB1F82   03/05/2008   Bruce Wayne   A House   A Street                             |  |  |
| Student<br>Number<br>Date of<br>Birth<br>Name<br>Address                                          | Details   table we have on file for you. If anything is incorrect, please notify the college as soon as possible as this may affect your bursary pays   TMPFB1F82   03/05/2008   Bruce Wayne   A House   A Street   A Town                     |  |  |

Check that all the information is correct, scroll down to the bottom of the page and select the next button.

| lf | you know the name of the Campus where you will be studying, please select it from the list otherwise please leave it as selected                |           |
|----|----------------------------------------------------------------------------------------------------|-----------|
|    | Main Rochford Campus                                                                                                    | ~         |
|    | Please click on the Next button to proceed if the information above is correct. If there are discrepancies please inform the college as soon as | possible. |
|    |                                                                                                    | Next >>   |
|    |                                                                                                    |           |

#### <u>Step 9:</u>

If you have any children or dependents, and are looking for support with childcare costs, please complete this section. If you do not have children or dependents, or are not looking for support with childcare, please click next.

| Childcare                            | and Denen                                     | lents                                            |                                                                                                    |
|--------------------------------------|-----------------------------------------------|--------------------------------------------------|----------------------------------------------------------------------------------------------------|
| cintucare                            | and Depend                                    |                                                  |                                                                                                    |
| does not autom                       | atically make you el                          | gible for support. Ther                          | niccare. We need to know instry if you have any children. Teiling us that you have children<br>e are further questions to answer which will confirm whether you are aligible for help with |
| childcare. Il you                    | I do not have any ch                          | indren of are applying i                         | or support from the HE bursary please ignore this and just click on the Next button below                                                                                                  |
| you have any ch                      | idren please provide                          | the names of your de                             | pendente and their dates of hirth. You may add up to six children. Enter the details for each                                                                                              |
| hild at a time. On                   | .ce you have entered                          | the first and last name                          | as and date of birth, click on the Add Dependent button to add your child to the list. You can                                                                                             |
| lso change the d<br>hich will appear | atails of a saved dep<br>when vou click the E | endent by clicking on<br>dit button. To remove a | he Edit button next to the dependents name and then clicking the Save Dependent button<br>a dependent from the list, click on Remove next to the dependents details                        |
| Forename                             | Lastname                                      | Date of Birth                                    |                                                                                                    |
| oronanio                             |                                               | Date of Birth                                    |                                                                                                    |
|                                      |                                               |                                                  |                                                                                                    |
| Add Dependen                         | t                                             |                                                  |                                                                                                    |
|                                      |                                               |                                                  |                                                                                                    |
| Name                                 |                                               | DoB                                              |                                                                                                    |
|                                      |                                               | N                                                | o dependent information stored yet                                                                                                    |
|                                      |                                               |                                                  |                                                                                                    |
|                                      |                                               |                                                  |                                                                                                    |

### Step 10:

On the next page, you will be asked to answer some eligibility questions. Please complete this section.

| nancial Support Application                                                                                                    |
|----------------------------------------------------------------------------------------------------|
| Eligibility questions continued<br>We need to know a little more about your circumstances. Please answer the following questions. Your answers to these questions will go towards<br>determining your eligibility for bursary funding. Once you have answered all the questions, click Next to continue |
| If you are under 19 do any of the following categories apply to you (student)? Required                                                                                                    |
| Currently in care (local authority or foster care)                                                                                                    |
| In care for at least 13 consecutive weeks after the age of 14                                                                                                    |
| I receive Income Support or Universal Credit in my own name                                                                                                    |
| I receive either Employment and Support Allowance (ESA) or Universal credit in my own name AND either Disability Living Allowance (DLA) or<br>Personal Independence Payments (PIP) in my own name                                                                                                    |
| None of the above                                                                                                    |
|                                                                                                    |
| Who do you (student) live with? Required                                                                                                    |

Once all questions are answered, please scroll to the bottom and click next.

| Please click on the Next button to proceed |         |
|--------------------------------------------|---------|
| << Back                                    | Next >> |
|                                            |         |

On the next page, you will need to submit the evidence for the eligibility questions you answered. Please upload the appropriate documents here. You will not be able to proceed until this has been completed. You can however save the application and come back to this page later.

| vidence of eligibility                                                                                                    |                                                                                                    |
|----------------------------------------------------------------------------------------------------|----------------------------------------------------------------------------------------------------|
| you have access to a scanner or a smart phone or other di                                                                                                    | gital camera, you can take copies of the required documents and upload them here.                                                                                                    |
| w is the list of evidence required based on your cri<br>irrements will show with a green tick in this list belo<br>out a green tick.                                          | teria selections and other information provided. Any document that you add that meets our<br>w. You can add evidence which is not shown as required and it will still show in the list below but |
| can remove documents from the list providing you<br>move any documents uploaded.                                                                                              | application has not been processed. Once the application has been processed you will not be at                                                                                                   |
|                                                                                                    |                                                                                                    |
| uestion: Please select all current sources                                                                                                    | of household income that are applicable. Evidence of all current income                                                                                                    |
| uestion: Please select all current sources<br>eceived in your household will need to be                                                                                       | of household income that are applicable. Evidence of all current income provided in the next section.                                                                                            |
| uestion: Please select all current sources<br>ceived in your household will need to be<br>Your answer: Universal Credit                                                       | of household income that are applicable. Evidence of all current income provided in the next section.                                                                                            |
| uestion: Please select all current sources<br>seceived in your household will need to be<br>Your answer: Universal Credit<br>All of these evidence documents are<br>required: | of household income that are applicable. Evidence of all current income provided in the next section.                                                                                            |

# <u>Step 11:</u>

On the next page, can you complete the bank details for the student and click next.

| Financial Sup                                                                      | port Applicatio                                                                                                   | n                                                                                                    |                                                                                              | I                                                                                                    | □ Home > [                                    | '∄ Bursary > [                                         | Financial |
|------------------------------------------------------------------------------------|----------------------------------------------------------------------------------------------------|----------------------------------------------------------------------------------------------------|----------------------------------------------------------------------------------------------|----------------------------------------------------------------------------------------------------|-----------------------------------------------|--------------------------------------------------------|-----------|
| Bank deta<br>In order to provivalidated when<br>We encrypt all b<br>have been save | de you with financial supp<br>you click on Next. Please<br>wank account numbers for<br>d. If you do not have a ba | port from the bursary funds<br>make sure the details you<br>security reasons and so wi<br>ink account or cannot provi | we may need your ba<br>enter are correct.<br>Il only ever show you<br>de your bank details r | nk details. Your bank account n<br>the last 4 digits of your account<br>ight now then please leave all ti | umber and s<br>t number onc<br>he fields blar | sort code will b<br>be the details<br>nk and just clic | be<br>k   |
| Sort Code                                                                          | Account Number                                                                                                    | Bank Name                                                                                                    |                                                                                              | Account Holder Name                                                                                       |                                               |                                                        |           |
| Please click on th                                                                 | he Next button to proceed                                                                                         | 1                                                                                                    |                                                                                              |                                                                                                    |                                               | Ν                                                      | ext >>    |

# <u>Step 12:</u>

You will then need to fill out the Parent/Guardian details.

| Financial S               | upport Applicat                              | ion                                        | 😐 Home > 🕼 Bursary > 🖂 Application                          |
|---------------------------|----------------------------------------------|--------------------------------------------|-------------------------------------------------------------|
| Parent/0<br>Please provid | Guardian Detail<br>de your parent or guardia | <b>S</b><br>n's details below.             |                                                             |
| Due to your age           | , we need to collect your                    | parent or carer's contact details. Please  | fill in the form below.                                     |
| We will send req          | quests for any additional in<br>ails         | nformation required, or details of any bur | sary award to this person by email in addition to yourself. |
| Title *                   | First Name *                                 | Last Name *                                |                                                             |
| Mr                        | Thomas                                       | Wayne                                      |                                                             |
| Address *                 |                                              |                                            |                                                             |
| A House                   |                                              |                                            |                                                             |
| A Street                  |                                              |                                            |                                                             |
| City/Town *               |                                              |                                            |                                                             |
| A Town                    |                                              |                                            |                                                             |
| County                    |                                              |                                            |                                                             |
| A County                  |                                              |                                            |                                                             |

#### Step 13:

You will then be presented with a summary of the application. Please scroll to the bottoms of the page.

| nancial S                                | upport Application                                                                                                    |
|------------------------------------------|----------------------------------------------------------------------------------------------------|
| Applica<br>Thank you. V<br>can log in to | tion Summary<br>We confirm your bursary application has been received. Please make sure you complete the declaration at the bottom of this page. You<br>your student portal to review your application at any time. |
| Personal                                 | Details                                                                                                    |
| Student<br>Number                        | TMPFB1F82                                                                                                    |
| Date of<br>Birth                         | 03/05/2008                                                                                                    |
| Name                                     | Bruce Wayne                                                                                                    |
| Address                                  | A House                                                                                                    |
|                                          | A Street                                                                                                    |
| Town                                     | ATown                                                                                                    |
| -                                        | A County                                                                                                    |
| County                                   |                                                                                                    |

Tick the box and complete the signatures. Click submit application.

| I confirm that I have read the declaration, that all the details are correct and I will notify Student Services of any changes<br>to my circumstances |
|----------------------------------------------------------------------------------------------------|
| Name of applicant                                                                                                    |
|                                                                                                    |
| Parent/Guardian signature                                                                                                    |
|                                                                                                    |
|                                                                                                    |
| << Back Submit Application                                                                                                    |
|                                                                                                    |

# You will then see a message notifying you of your completed application.

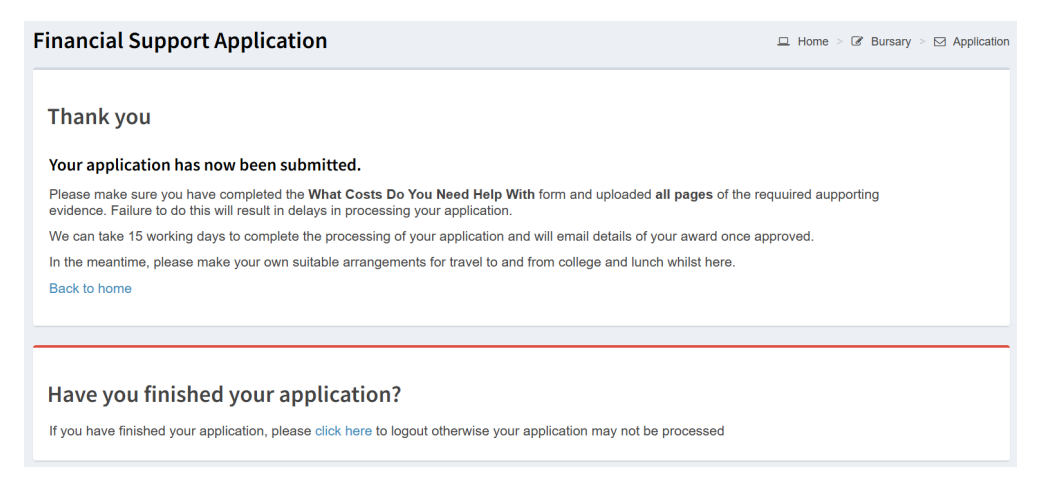

At any point, if you need to close the application, it will save your progress, and you can come back to it later to finish the sections that are not yet completed. This will also give you an overview or which parts are uncompleted.

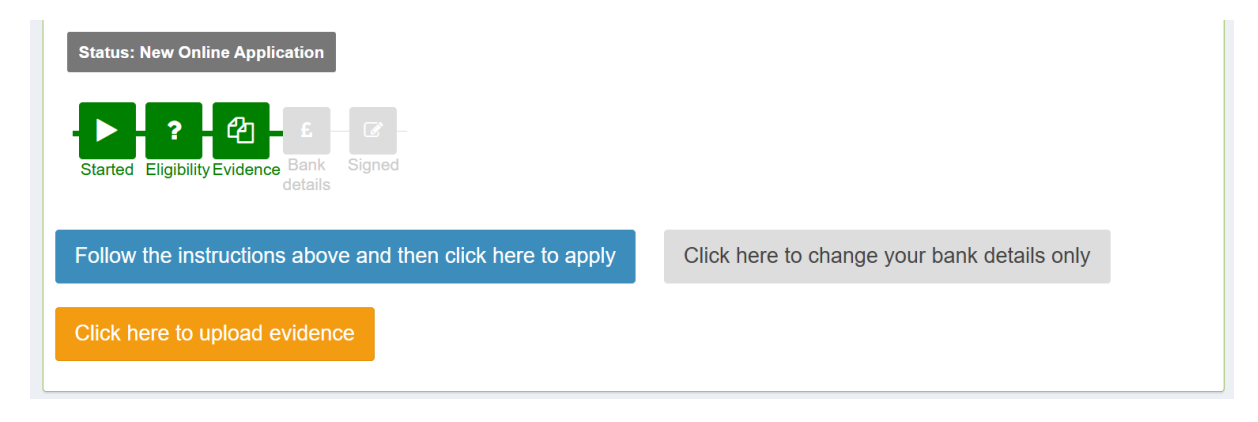

Once your application has been processed and the support has been identified. You will receive an email to notify of the award made. It will look like this;

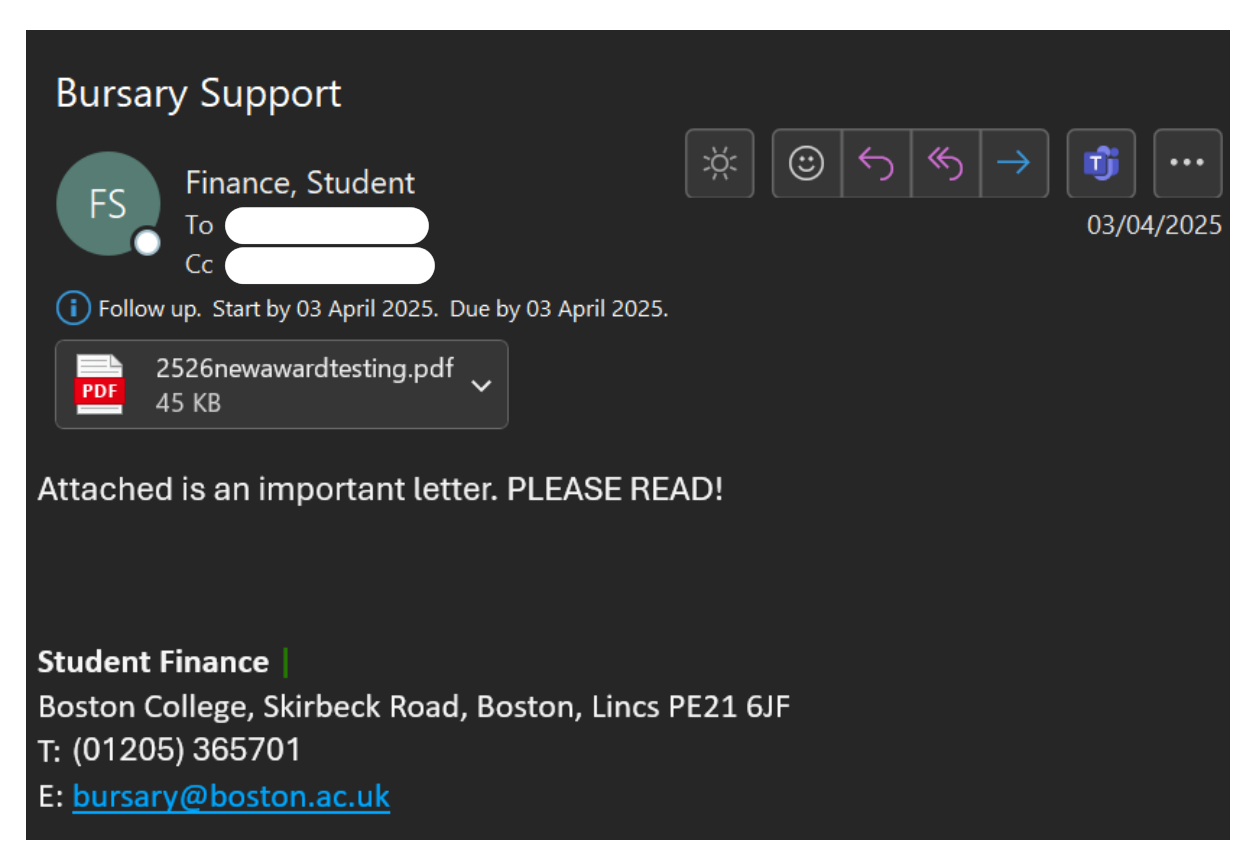

### Note:

There may also be an email sent out to you that is asking for further information for the application you have made. For example, if you are applying for a bus pass and have completed your application with Lincolnshire County Council, you will be presented with a TRA number. If you have not completed the questionnaire for the TRA number, you may receive an email asking for this information. For example;

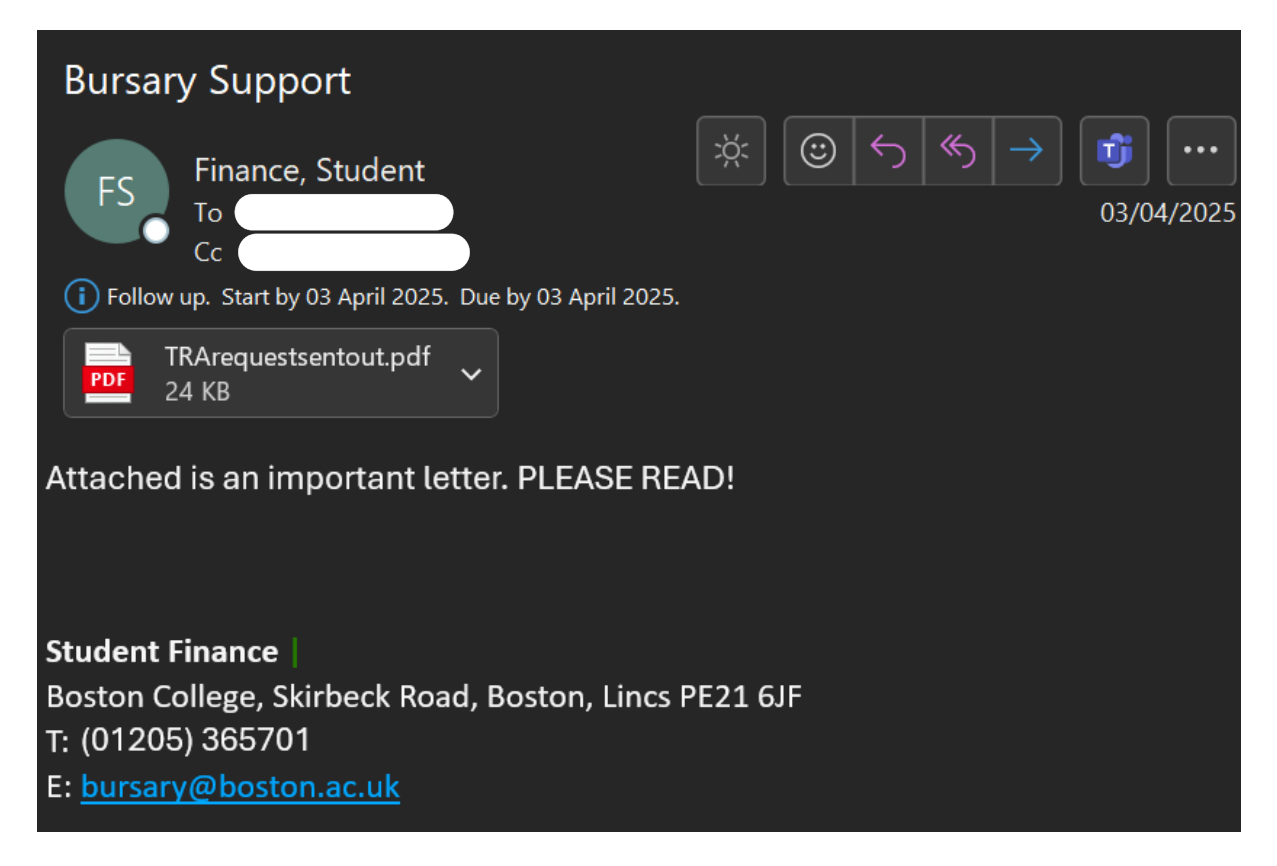